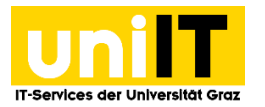

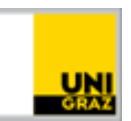

# E-Mail-Postfach unter Android

einrichten (Exchange Synchronisation)

Anleitung für Studierende Zuletzt aktualisiert: 08.11.2018

## Voraussetzungen

- Aktiver Studierenden-Account in UNIGRAZonline
- Smartphone mit Exchange ActiveSync Unterstützung

## Schritt 1 — Einstellungen und Konten aufrufen

### Öffnen Sie das Menü *Einstellungen*.

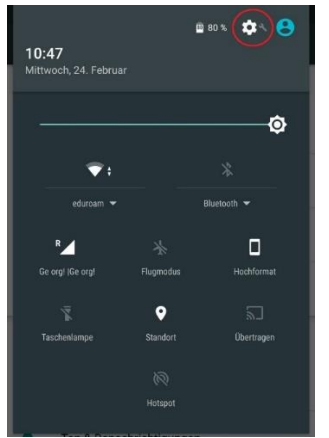

### Wählen Sie Konten.

|       |                        | ♥¼ @ | 10:47 |
|-------|------------------------|------|-------|
| Eins  | tellungen              | ۹    | :     |
|       | Speicher               |      |       |
| -     | Nutzer                 |      |       |
| Nutze | r                      |      |       |
| 0     | Standort               |      |       |
| ô     | Sicherheit             |      |       |
| 8     | Konten                 |      |       |
| G     | Google                 |      |       |
| •     | Sprache & Eingabe      |      |       |
| 0     | Sichern & zurücksetzen |      |       |

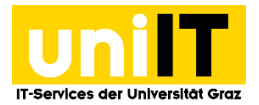

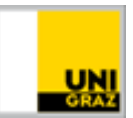

# Schritt 2 — Konto hinzufügen und einrichten

Wählen Sie als Konto *Exchange* aus.

|        |                      | 💎 🕍 🖻 10:47 |
|--------|----------------------|-------------|
| Konto  | hinzufügen           |             |
| В.     | Booking.com - Hotels |             |
| ÷      | Dropbox              |             |
| 9      | Evernote             |             |
| M      | Exchange             |             |
| f      | Facebook             |             |
| G      | Google               |             |
| $\sim$ | Messenger            |             |

Geben Sie die Ihre E-Mail-Adresse (vorname.nachname@edu.uni-graz.at) ein und klicken Sie auf *Weiter*.

| 3 | Meine E-Mail-Adresse                                                    | 10:47 |
|---|-------------------------------------------------------------------------|-------|
|   | Geben Sie litre E-Mail-Adresse ein.<br>vorname.nachname@edu.uni-graz.at | _     |
|   | Manuell einrichten                                                      |       |
|   |                                                                         |       |

Wählen Sie Exchange und klicken Sie auf Weiter.

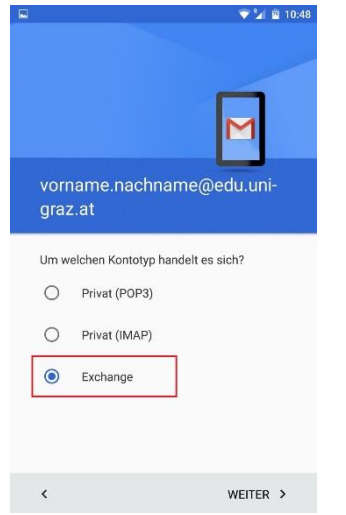

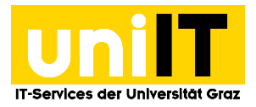

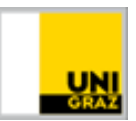

### Geben Sie Ihr UNIGRAZonline-Kennwort ein und klicken Sie auf Weiter.

|                                                                  | Μ            |
|------------------------------------------------------------------|--------------|
| vorname.nachn<br>graz.at                                         | ame@edu.uni- |
|                                                                  |              |
| Passwort anzeigen                                                |              |
| Passwort anzeigen Clientzertifikat Keines                        | AUSWÄHLEN    |
| Clientzertifikat<br>Keines<br>Mobilgeräri-ID<br>android484566970 | AUSWÄHLEN    |

# Schritt 3 — Servereinstellungen angeben

Geben Sie folgende Servereinstellungen ein:

- Server: email.uni-graz.at
- Port: **443**
- Sicherheitstyp: SSL/TLS

Mit einem Klick auf Weiter werden die Einstellungen übernommen.

| Finstellungen des |           |
|-------------------|-----------|
| Eingangsservers   |           |
| Passwort          |           |
|                   |           |
| Passwort anzeigen |           |
| Clientzertifikat  | AUSWÄHLEN |
| Keines            |           |
| Nobilgerät-ID     |           |
| android484566970  |           |
| Server            |           |
| email.uni-graz.at |           |
| ort               |           |
| 443               |           |
| Sicherheitstyp    |           |
| SSL/TLS           | v         |
|                   |           |
|                   |           |

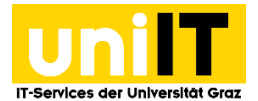

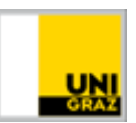

# Schritt 4 — Remote-Sicherheitsverwaltung akzeptieren

Akzeptieren Sie die Remote-Sicherheitsverwaltung, um die Einrichtung Ihres Kontos abzuschließen.

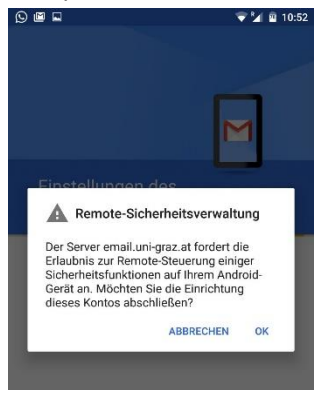

## Schritt 5 — Weitere Konto-Einstellungen

Nehmen Sie weitere Konto-Einstellungen vor, wie z.B. Synchronisationshäufigkeit, Benachrichtigungen, etc. Mit einem Klick auf *Weiter* werden diese übernommen.

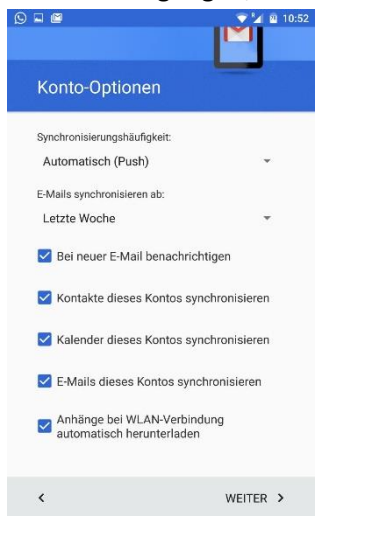

Ihr Konto ist nun erfolgreich eingerichtet worden und kann verwendet werden.

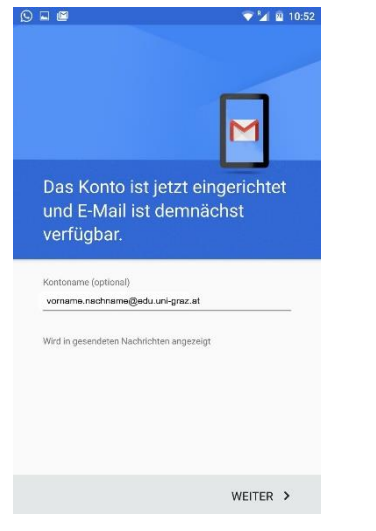

E-Mail-Postfach unter Android einrichten